## Instructivo para configurar la cuenta de jabber en Pidgin

- 1. Debe poseer una cuenta de mail de la universidad [nombre@xxx.unicen.edu.ar] para obtenerla se tiene comunicar con el administrador de red de su Facultad, en caso de pertenecer a el rectorado deben presentarse en la oficina 219 y completar la planilla correspondiente.
- **2. Descarga de Pidgin**: Para descargarlo esta disponible la última versión, pidgin-2.2.0 que se encuentra en un link en <u>www.unicen.edu.ar/webmail</u>.
- 3. Instalación: para ello seguir los siguientes pasos:
  - **a.** Windows 98: En el caso de Windows 98 hay que instalar previamente unas librerías llamadas gtk-runtime-2.6.10-rev-a que también se pueden descargar desde la página. Y luego seguir los pasos de la instalación en Windows XP.

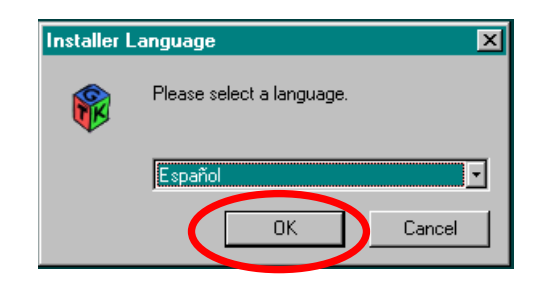

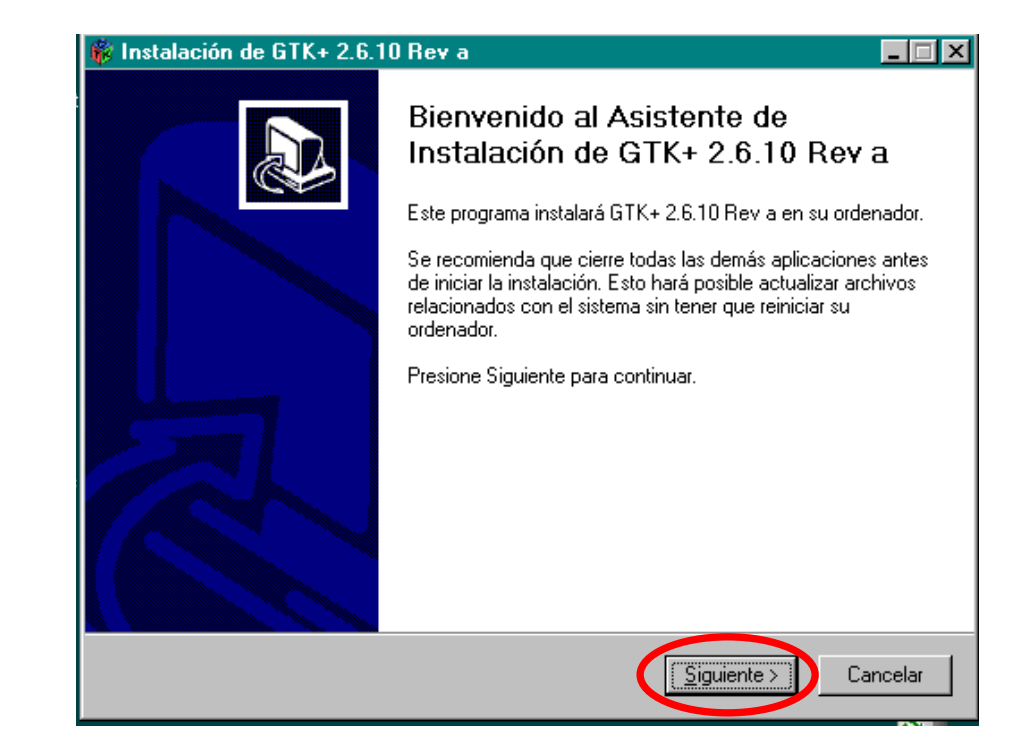

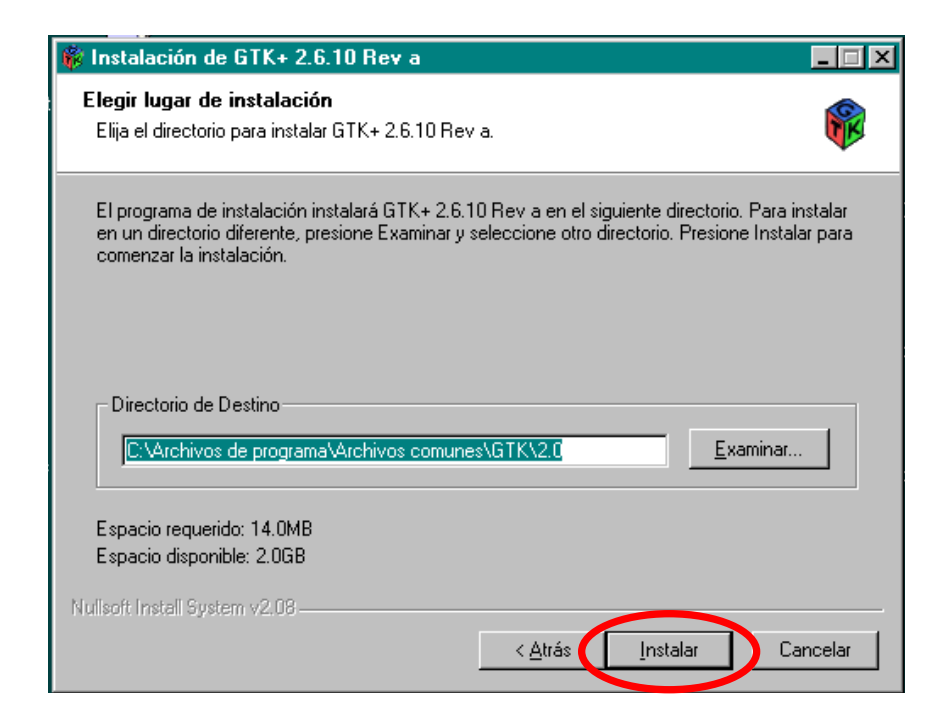

**b.** Windows XP: Seguir los siguientes pasos:

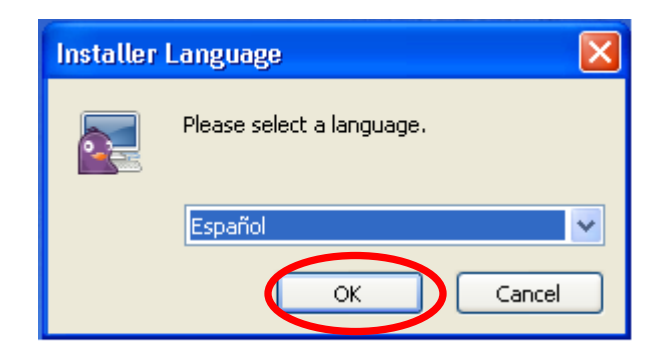

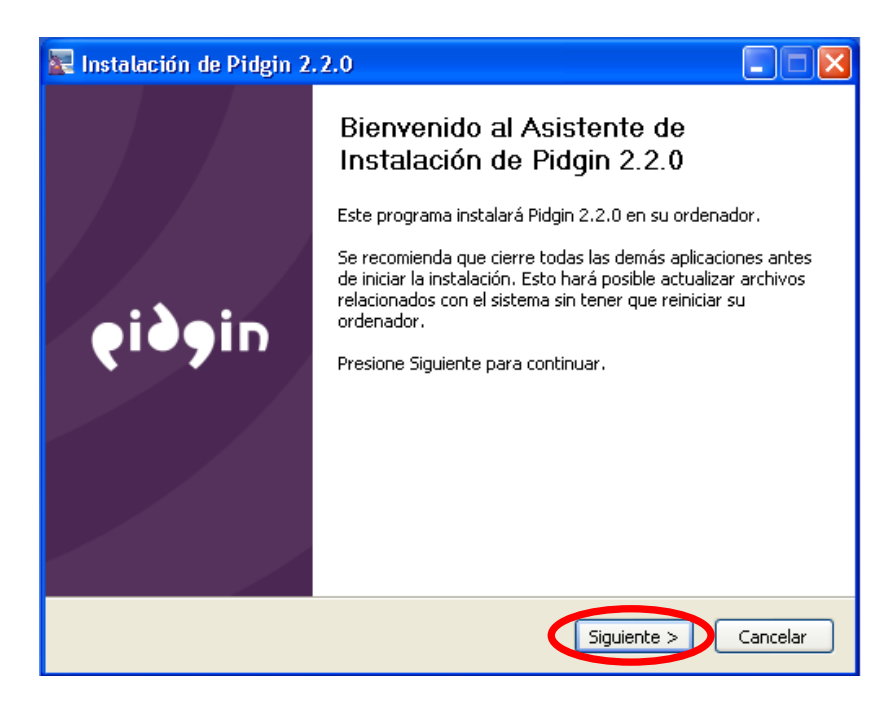

| 🐺 Instalación de Pidgin 2.2.0                                                                                                    |                                                                                                    |  |  |  |  |
|----------------------------------------------------------------------------------------------------|----------------------------------------------------------------------------------------------------|--|--|--|--|
|                                                                                                    | Acuerdo de licencia<br>Por favor revise los términos de la licencia antes de instalar Pidgin<br>2,2,0,                                                                                                    |  |  |  |  |
|                                                                                                    | Presione Avanzar Página para ver el resto del acuerdo.                                                                                                    |  |  |  |  |
|                                                                                                    | GNU GENERAL PUBLIC LICENSE<br>Version 2, June 1991                                                                                                    |  |  |  |  |
|                                                                                                    | Copyright (C) 1989, 1991 Free Software Foundation, Inc.<br>51 Franklin Street, Fifth Floor, Boston, MA 02111-1301 USA<br>Everyone is permitted to copy and distribute verbatim copies<br>of this license document, but changing it is not allowed. |  |  |  |  |
|                                                                                                    | Preamble                                                                                                    |  |  |  |  |
|                                                                                                    | The licenses for most software are designed to take away your                                                                                                    |  |  |  |  |
| Pidgin 2.2.0 se distribuye bajo la licencia GPL. Esta licencia se incluye aquí sólo con propósito<br>informativo: Presione Siguiente para continuar. |                                                                                                    |  |  |  |  |
| Nul                                                                                                    | lsoft Install System v2.28 < Atrás Siguiente > Cancelar                                                                                                    |  |  |  |  |

En la siguiente pantalla, dejar la configuración que viene por defecto y dar siguiente. Si se esta instalando en Windows 98 no estará tildada la opción "Entorno de ejecución..." No hay que cambiar en ninguno de los dos casos la configuración que trae por defecto.

| 🔀 Instalación de Pidgin 2.2.0                                                                                                    |                                                                                                    |  |  |  |
|----------------------------------------------------------------------------------------------------|----------------------------------------------------------------------------------------------------|--|--|--|
| €ig∂iu ₂ª                                                                                                    | lección de componentes<br>eleccione qué características de Pidgin 2.2.0 desea instalar.                                                    |  |  |  |
| Marque los componentes que desee instalar y desmarque los componentes que no desee<br>instalar. Presione Siguiente para continuar.                                                                                            |                                                                                                    |  |  |  |
| Seleccione los componentes a<br>instalar:                                                                                                    | Cliente de mensajería instantánea de Pidgin (nec<br>Cliente de mensajería instantánea de Pidgin (nec<br>Shortcuts<br>Desktop<br>Start Menu |  |  |  |
| Espacio requerido: 29.7MB                                                                                                    | Sitúe el ratón encima de un componente para ver su descripción.                                                                            |  |  |  |
| Nullsoft Install System v2,28 ——                                                                                                    | < Atrás Siguiente > Cancelar                                                                                                    |  |  |  |
| 🛃 Instalación de Pidgin 2.2.0                                                                                                    |                                                                                                    |  |  |  |
|                                                                                                    | e <b>gir lugar de instalación</b><br>ja el directorio para instalar Pidgin 2.2.0.                                                          |  |  |  |
| El programa de instalación instalará Pidgin 2.2.0 en el siguiente directorio. Para instalar en un<br>directorio diferente, presione Examinar y seleccione otro directorio. Presione Instalar para<br>comenzar la instalación. |                                                                                                    |  |  |  |
| Directorio de Destino<br>C:\Archivos de programa\Pi                                                                                                    | idgin Examinar                                                                                                    |  |  |  |
| Espacio requerido: 29.7MB<br>Espacio disponible: 3.7GB                                                                                                    |                                                                                                    |  |  |  |
| Nullsoft Install System v2.28                                                                                                    |                                                                                                    |  |  |  |

## 4. Configuración:

a. Obtener contraseña: entrar en <u>www.unicen.edu.ar/webmail</u>, completar el campo de usuario, elegir el dominio correcto en el menú desplegable (ej. en el caso de una cuenta de rectorado seria rec.unicen.edu.ar), completar la contraseña y hacer clic en el link que dice "Obtener contraseña" Aparecerá la contraseña alfanumérica extensa que es la que se debe copiar, para esto, seleccionarla, apretar el botón derecho y poner copiar.

Atención: Verificar que la contraseña copiada no contenga un espacio al comienzo pegándola en algún documento de texto para conocer el contenido de lo copiado. Esta contraseña servirá para el próximo paso

**b.** Configuración datos: Entrar en el menú: Cuentas; Añadir/Editar; Añadir, y cargar los datos como sigue:

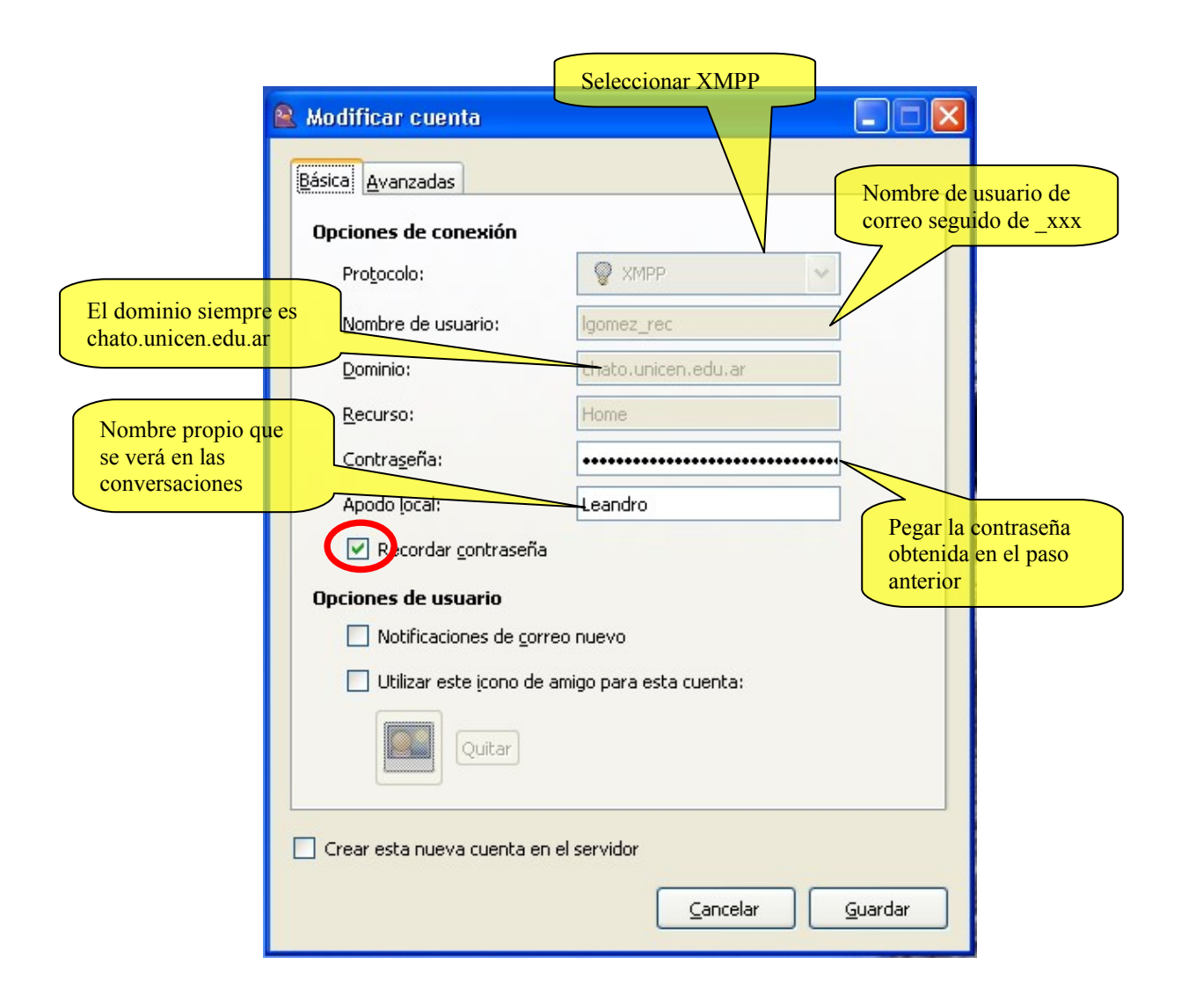

|                     | 횥 Modificar cuenta                                |                          |
|---------------------|---------------------------------------------------|--------------------------|
|                     | <u>B</u> ásica <u>A</u> vanzadas                  | to siempre es            |
|                     | Opciones de XMPP                                  |                          |
|                     | Requiere SSL/TLS                                  |                          |
|                     | Eorzar SSL antiguo (puerto 5323)                  |                          |
|                     | Permitir autenticación en claro sobre de la cifra | ados                     |
|                     | Puerto de conexión: 5222                          |                          |
|                     | Conectar con el servidor: chato.unicen.edu.ar     |                          |
| El servidor siempre | es opciones del proxy                             |                          |
| chato.unicen.edu.ar | Tipo de proxy: Sin proxy                          | ~                        |
|                     |                                                   |                          |
|                     |                                                   | Seleccionar Sin<br>Proxy |
|                     |                                                   |                          |
|                     | Crear esta pueva cuenta en el servidor            |                          |
|                     |                                                   |                          |
|                     | Cancelar                                          | Guardar                  |
|                     |                                                   |                          |

## Para más información:

 Pagina oficial
 http://www.pidgin.im/

Soporte Institucional soporte@unicen.edu.ar